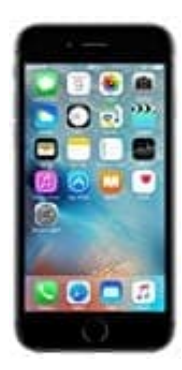

## Apple iPhone 6s

## E-Mail Account hinzufügen

1. Öffne die Einstellungen.

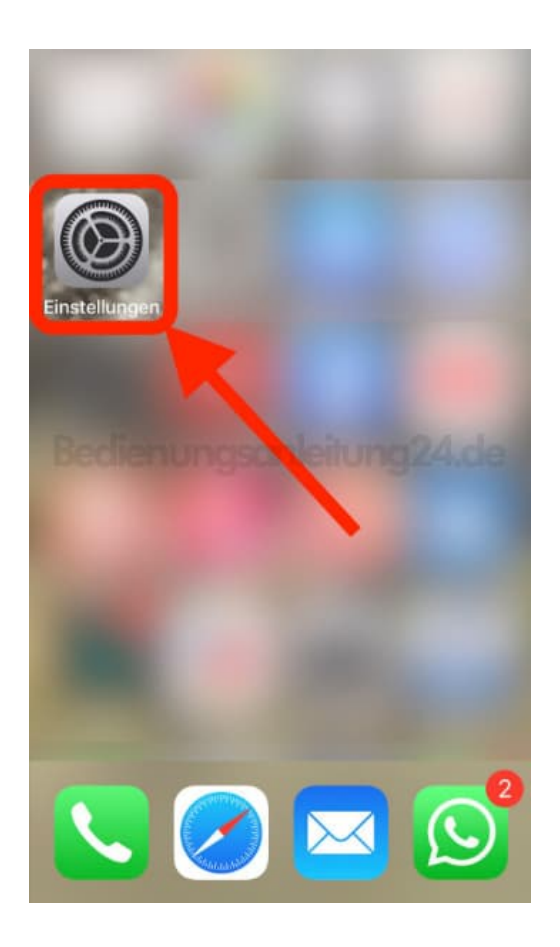

2. Scrolle runter bis zum Menüpunkt **Passwörter & Accounts** und tippe diesen an.

|   | Einstellungen<br>Wallet & Apple Pay | > |
|---|-------------------------------------|---|
| P | Passwörter & Accounts               | > |
|   | Mail                                | > |
| ۲ | Kontakte                            | > |
|   | Kalender son leitung 24.d           | 0 |
|   | Notizen                             | > |
|   | Erinnerungen                        | > |
|   | Telefon                             | > |
|   | Nachrichten                         | > |
|   | FaceTime                            | > |
| 6 | Karten                              | > |

## 3. Tippe auf **Account hinzufügen**.

| <    | Passwörter & Acc | ounts  |
|------|------------------|--------|
|      |                  |        |
|      |                  |        |
|      |                  |        |
|      | dienungsanleitu  |        |
|      |                  |        |
|      |                  |        |
| Acc  | ount hinzufügen  | ×      |
| Date | enabgleich       | Push > |
|      |                  |        |

4. Wähle deinen Mailanbieter. Ist dieser in der Auswahl nicht dabei, tippe auf Andere.

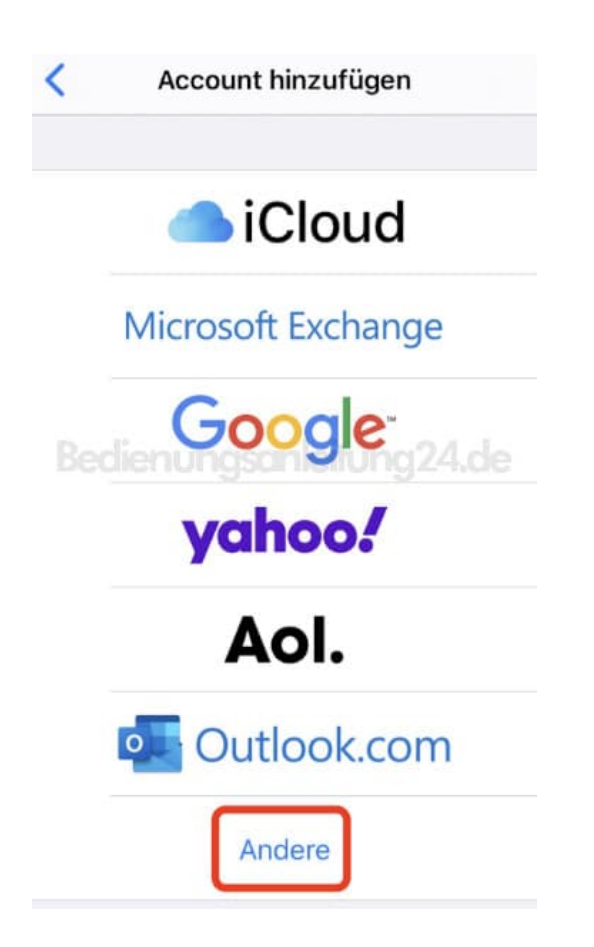

5. Hier tippst du nun auf **Mail-Account hinzufügen**, um mit den Eingaben beginnen zu können.

| Mail-Account hinzuf | ügen         | >  |
|---------------------|--------------|----|
| KONTAKTE            |              |    |
| LDAP-Account hinzu  | ıfügen       | >  |
| CardDAV-Account h   | inzufügen 24 | de |
| KALENDER            |              |    |
| CalDAV-Account hin  | zufügen      | >  |
| Kalenderabo hinzufi | igen         | >  |

6. Fülle alle Felder aus.

Name: dein Name, wie er dann als Absender angezeigt wird E-Mail: deine bestehende E-Mail Adresse Passwort: das Passwort für deine E-Mail Adresse. Achte auf Groß- und Kleinschreibung Beschreibung: hier kannst du eine Beschreibung für den Account eingeben. Z. B. Privat oder Arbeit. So kann man die Mailaccounts übersichtlicher halten, wenn man mehrere anlegt

Tippe anschließend auf Weiter.

| = Moil       |                  |
|--------------|------------------|
|              | iser@example.com |
| Passwort     | rforderlich      |
| Beschreibung | Emaleituna24.de  |

## 7. Jetzt erfolgt die Überprüfung.

| lame          |          |
|---------------|----------|
| -Mail         | @gmx.net |
| asswort       |          |
| eschreibung P | rivat    |
|               |          |
|               |          |
|               |          |
|               |          |

8. Prüfe die Eingaben und ergänge ggf. fehlende, tippe anschließend auf Sichern.

| Abbreenen    |                     |
|--------------|---------------------|
| IMAP         | РОР                 |
| Name         |                     |
| E-Mail       | @gmx.net            |
| Beschreibu   | ng Privat           |
| SERVER FÜR E | INTREFFENDE E-MAILS |
| Hostname     | pop.gmx.net         |
| Benutzerna   | me                  |
|              |                     |

9. In der Mail App kannst du dann deine Mails lesen oder auch neue schreiben.

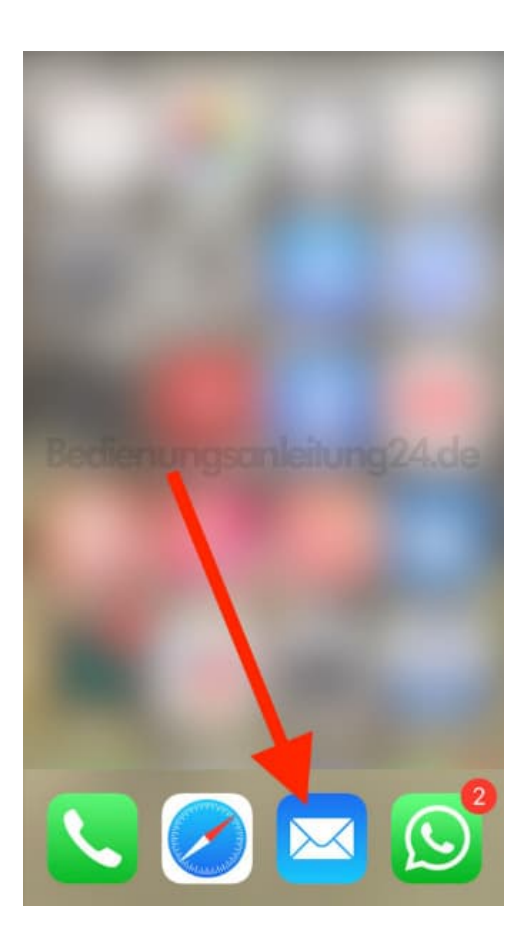